## ¿CÓMO INGRESAR Y MODIFICAR LA UBICACIÓN DE UN PUNTO EN QGIS?

## 1. Abrir un proyecto en QGIS y carga/crear la capa sobre cual se ingresará o modificará.

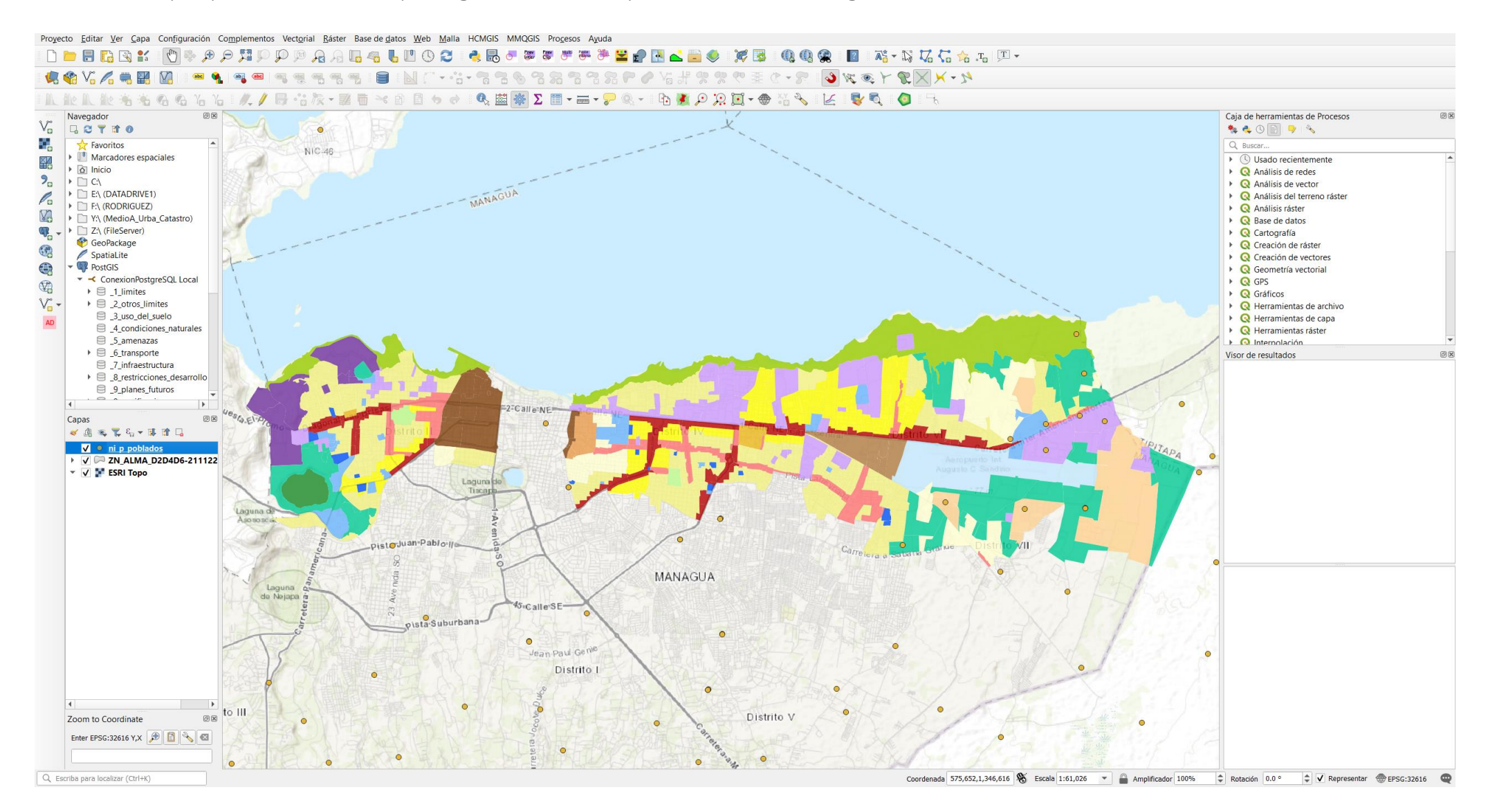

2. En el Panel de Capas, hacer clic derecho sobre la capa, aparecerá el desplegable de opciones y debemos seleccionar "Conmutar Edición".

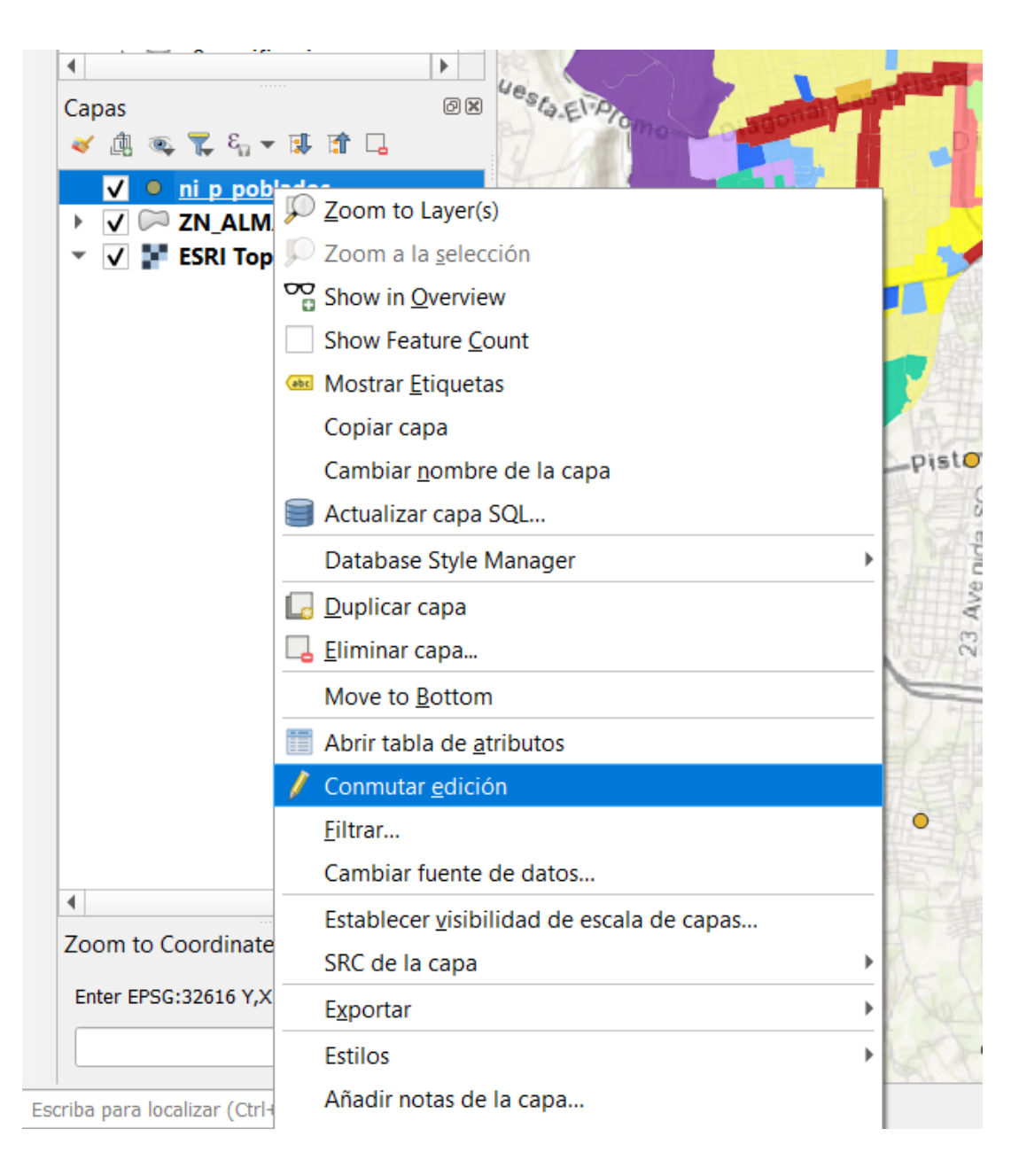

## 4. Verificar si esta activa la Barra de Herramienta "Digitalización". Clic derecho en la interfaz del software → Activar

Digitalización.

- Paneles Panel Administrador de marcadores espaciales Panel Caja de herramientas de Procesos Panel Capas Panel Controlador temporal Panel DataPlotly Panel Deshacer/Rehacer Panel Digitalización avanzada Panel Escala de teselas Panel Estadísticas Panel Estilo de capas Panel Herramientas de depuración/desarrollo Panel Información de GPS Panel Mensajes del registro Panel Navegador Panel Navegador (2) Panel Orden de capas Panel Search QMS Panel Visor de resultados Panel Vista general ✓ Panel Zoom to Coordinate Barras de herramientas Administrar capas ✓ Atributos ✓ Ayuda ✔ Barra de Autoemsamblado ✓ Barra de herramientas de anotaciones Barra de herramientas de digitalización de formas ✔ Barra de Herramientas de Navegación de Mapa Barra de herramientas de selección Sarra de herramientas del administrador de fuentes de datos ✔ Barra de herramientas del proyecto Barra de herramientas digitalización de malla ✓ Base de datos ✓ Complementos ✓ DataPlotly ✓ DbStyleManager ✓ Digitalización Digitalización avanzada ✓ Etiqueta Freehand raster georeferencing ✓ Lat Lon Tools Toolbar ✓ MultiRingBuffer ✓ OSMDownloader ✓ Ráster ✓ Vectorial
- Vectori

5. Para agregar un nuevo punto, hacer clic en la herramienta "Añadir Punto".

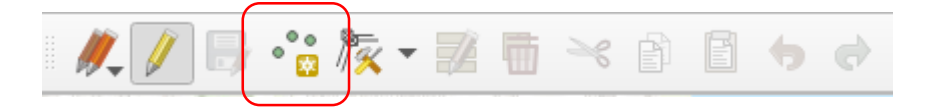

6. Para modificar un punto, hacer clic en la herramienta "Mover Objeto".

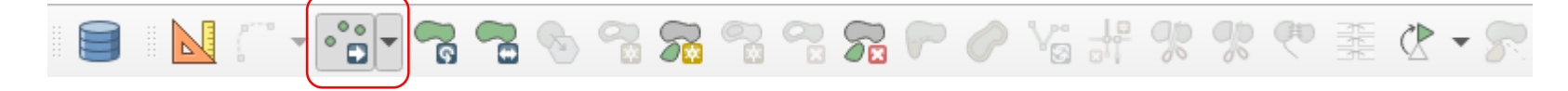